PROLUC

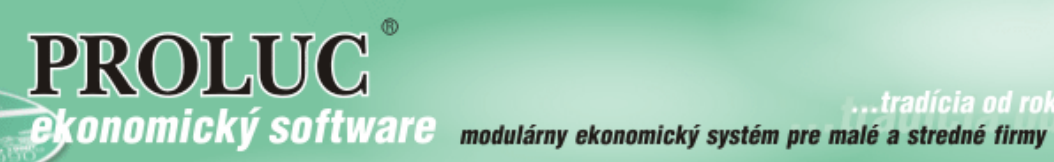

...tradícia od roku

| Systémové požiadavky2                                        |
|--------------------------------------------------------------|
| Inštalácia3                                                  |
| Nová inštalácia na lokálny disk3                             |
| Spustenie programu - prihlásenie5                            |
| Inštalácia sieťovej verzie, inštalácia na pracovné stanice6  |
| Vytvorenie zdieľanej zložky6                                 |
| Mapovanie zdieľanej sieťovej zložky6                         |
| Inštalácia6                                                  |
| Inštalácie upgradov – updatov - rozširovanie licencií7       |
| 1. Obnova indexov cez modul PROLGE7                          |
| 2. Stiahnutie inštalačného programu7                         |
| Riešenie problémov9                                          |
| Chýbajú slovenské znaky v programe a na zostavách9           |
| Ručné doplnenie fontov - tlačové zostavy obsahujú hviezdičky |
| Knižnice DLL (inštalácia alebo spustenie)11                  |
| Inštalácia na mapovaný sieťový disk12                        |
| Postup inštalácie (priamy spôsob)12                          |
| Postup inštalácie (pomocný spôsob)13                         |
| Prenos programu na nové PC14                                 |
| Prenos programu PROLUC na nové pc/notebook14                 |
| Zmena/výmena dátového servera15                              |
| Premiestnenie programu PROLUC na iný server                  |
| Zrýchlené spúšťanie programu ikonou16                        |

# Systémové požiadavky.

Operačný systém:

- Windows 10
- Windows 8 / 8.1
- Windows 7 (32 alebo 64bit)

Funkčné aj na starších systémoch

- Windows XP
- Windows Vista

Na inštaláciu musíte byť prihlásený ako administrátor alebo užívateľ musí mať práva administrátora-správcu.

Poznámka: inštalátor okrem programu inštaluje knižnice (súbory typu DLL) a fonty do operačného systému.

# Inštalácia

## Nová inštalácia na lokálny disk

Aktuálny inštalačný program si stiahnite z našej web stránky tu: inštalačný program proluc setup

Ak máte súbor PROLUC\_SETUP.EXE stiahnutý do PC z web stránky, spustite ho.

Spustí sa inštalátor....

V inštalácii pokračujte cez tlačidlo/tlačidlá "Další".

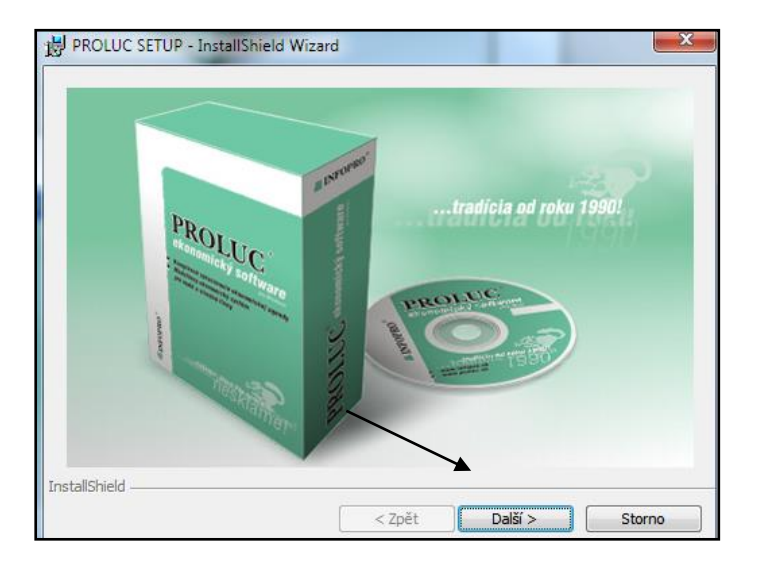

Musíte ponechať zaškrtnuté "**Spustiť program**" ak chcete vykonať kompletnú inštaláciu programu.

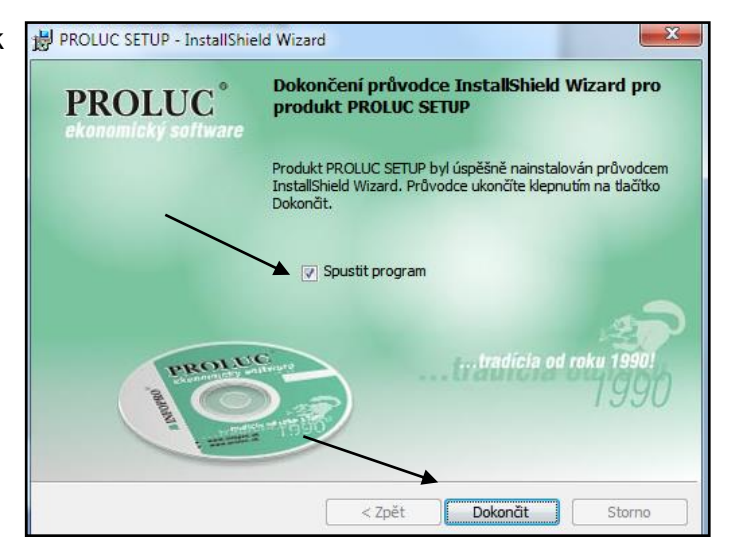

Inštaláciu programu spustíte cez tlačidlo Dokončiť.

Získate registračné okno, do ktorého presne vpíšete údaje podľa Vašich inštalačných kódov a **cieľový disk**, na ktorý sa bude program inštalovať.

|                      | 🚓 [D:] Inštalácia programu PROLUC [VFP9] |                               |  |
|----------------------|------------------------------------------|-------------------------------|--|
|                      | Cieľový disk pre inštaláciu C:           |                               |  |
|                      |                                          |                               |  |
|                      |                                          |                               |  |
|                      | Nazov majite<br>Sériové číslo            | programu:                     |  |
|                      | Číslo verzie:                            |                               |  |
|                      |                                          |                               |  |
|                      | Kľúč 2:                                  |                               |  |
|                      |                                          |                               |  |
| tlacitko<br>spustíte | Registruj Inštalovať <u>K</u> ončiť      |                               |  |
|                      | Informácie:                              | Zadávanie parametrov - OPRAVA |  |
|                      |                                          |                               |  |

Po zadaní údajov potvrdíte "Registruj".

Po správne zadaných údajoch sa aktivuje tlačítko **Inštalovať**, potvrdením tlačítka Inštalovať, spustíte inštaláciu systému.

Poznámka: Pri registrácii presne dodržte veľké a malé písmená a počet medzier medzi slovami (vždy iba jedna medzera)

**Ukončenie inštalácie:** Inštalačný program oznámi ukončenie inštalácie. Inštalačný program sa automaticky ukončí sám do 10 sekúnd.

|             | Registruj Inštalovať Končiť         |
|-------------|-------------------------------------|
| Informácie: | PROGRAM JE V PORIADKU NAINŠTALOVANÝ |
|             |                                     |

Poznámka :

Ak inštalujete na stanicu len knižnice (DLL) a fonty, môžete odškrtnúť políčko "Spustiť program" a ukončiť cez tlačidlo dokončiť". Toto využijete napr. ak chcete "pripojiť " lokálnu stanicu (kde sa neinštaluje program) na sieťový server, kde sa na plochu vytiahne len zástupca programu zo sieťového disku. Preto stačí inštalovať len prostredie a nie celý kompletný program.

## Spustenie programu - prihlásenie

Na spustenie programu máte na pracovnej ploche pripravenú ikonu PROLUC.

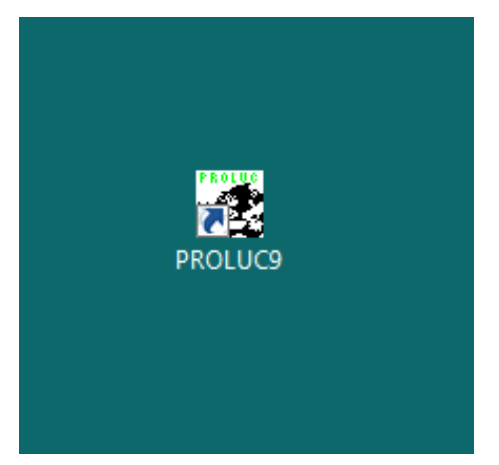

| KÓD: proluc |
|-------------|
| HESLO:      |
| OK          |
| ZRUŠ        |

Po spustení programu cez ikonu PROLUC zadávate prístupový kód do programu.

Základný kód je **proluc** (bez hesla)

Zadaním tohto kódu a potvrdením OK sa dostávate do programu.

# Inštalácia sieťovej verzie, inštalácia na pracovné stanice.

## Vytvorenie zdieľanej zložky

Na dátovom serveri vytvoríte novú zložku/folder , ktorý dáme zdieľať do siete ( plné práva ! ) . Toto vykoná správca IT alebo skúsený užívateľ.

| Mapov | anie zdi | eľanei   | sieťovei | zložkv |
|-------|----------|----------|----------|--------|
| mapor |          | or arroj | 01010101 |        |

Zdieľanú sieťovú zložku namapujeme na písmeno. Príklad mapovania zdieľanej zložky v Win7

| Pripojen                                 | R Pripojenie sieťovej jednotky                                    |  |  |  |
|------------------------------------------|-------------------------------------------------------------------|--|--|--|
| Ktorý sieťový priečinok chcete pripojiť? |                                                                   |  |  |  |
| Zadajte pisn                             | neno jednotký pre pripojenie a priečinok, ktorý čričete pripojni: |  |  |  |
| Jednotka:                                | P:                                                                |  |  |  |
| Priečinok:                               | \\PCZAJIC\prolucsiet 	▼ Prehľadávať                               |  |  |  |
|                                          | Príklad: \\server\miesto                                          |  |  |  |
|                                          | 🔽 Znova pripojiť pri prihlásení                                   |  |  |  |
|                                          | Pripojiť s inými povereniami                                      |  |  |  |

## Inštalácia

Pred inštaláciou musí byť už sieťová zložka mapovaná na vybrané ľubovoľné písmeno (napr. P). Na sieťovú zložku musíte mať plné práva.

Na **dátový server** (príp. určený počítač v sieti vyhradený ako dátový server) **sa inštalačným programom nainštaluje kompletne program** (zadaním cieľového disku a údajmi z inštalačného štítku). Inštalácia sa môže vykonávať bežne aj z pracovnej stanice (ak už máme namapovanú sieťovú zložku na nejaké písmeno).

Na ostatných pracovných staniciach doporučujeme mapovať na rovnaké písmeno, ale nie je to podmienka. Na pracovnej stanici spustíte tiež inštalačný program (inštalačný program spúšťajte pod profilom užívateľa ako lokálny admin).

Poznámky:

- Ak chcete aby sa na pracovnej stanici vytvorila aj ikona užívateľovi, musíte zadať údaje z inštalačného štítku a nechať program kompletne dobehnúť.
- Ak viete vytvoriť zástupcu programu súboru prol.exe na pracovnú plochu, stačí ak inštalačný program prerušíte ukončíte v časti zadania údajov z inštalačného štítka. (verzia 9.xx má súbor prol.exe uložený v DISK:\ PROL \ PROGFOX9)

## Inštalácie upgradov – updatov - rozširovanie licencií

Pri korektnú inštaláciu a rýchly bezproblémový nábeh programu po inštalácii, prosím o dodržanie uvedeného postupu.

## 1. Obnova indexov cez modul PROLGE

Otvorte servisný modul **PROLGE**, kde v časti Spracovanie zvoľte OBNOVA INDEXOV. Zvoľte **Nastavenej firmy.** 

Ak spracovávate viac firiem, zvoľte VŠETKYCH FIRIEM

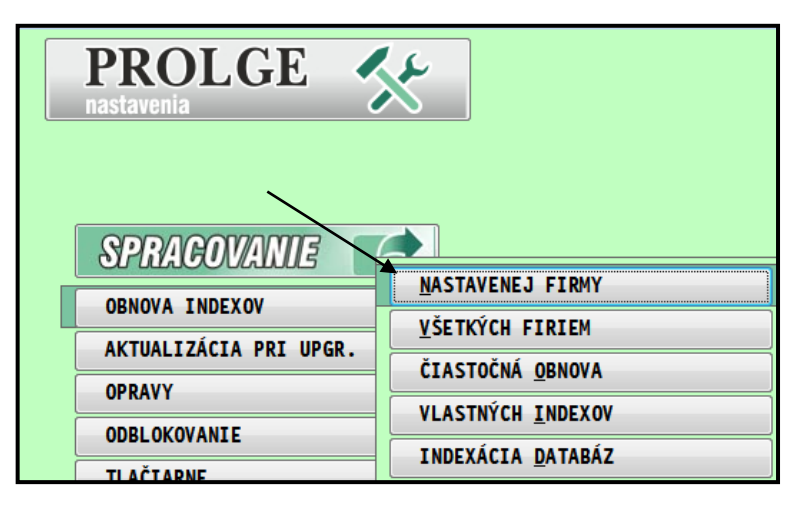

## 2. Stiahnutie inštalačného programu

Inštalačný program je možné stiahnuť dvoma spôsobmi. Priamo z programu cez servisný modul **PROLGE**, kedy nemusíte použiť žiadny internetový prehliadač.

V časti VSTUP zvoľte AKTUALIZACIA Z WEBU a následne: AKTUÁLNY INSTALACNY PROGRAM

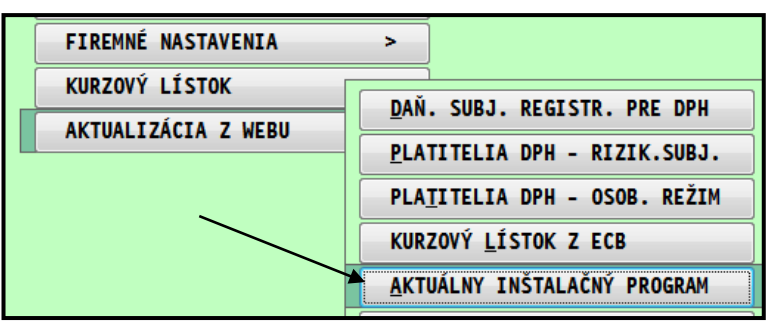

Po stiahnutí Vá program oznámi kde je uložený stiahnutý inštalačný programu. (je to vždy adresár disku, kde je prevádzkovaný proluc a v zložke PROL SETUP

Obr. príklad.

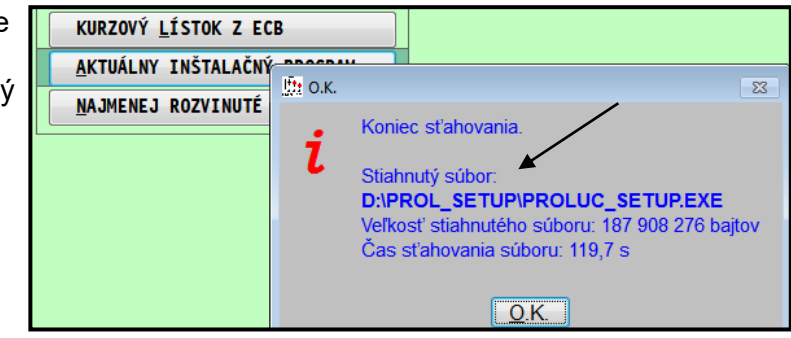

Odhláste sa z programu (všetkých užívateľov) a spustite inštalačný programu proluc\_setup.exe

Spustí sa inštalátor....

V inštalácii pokračujte cez tlačidlo/tlačidlá "Další".

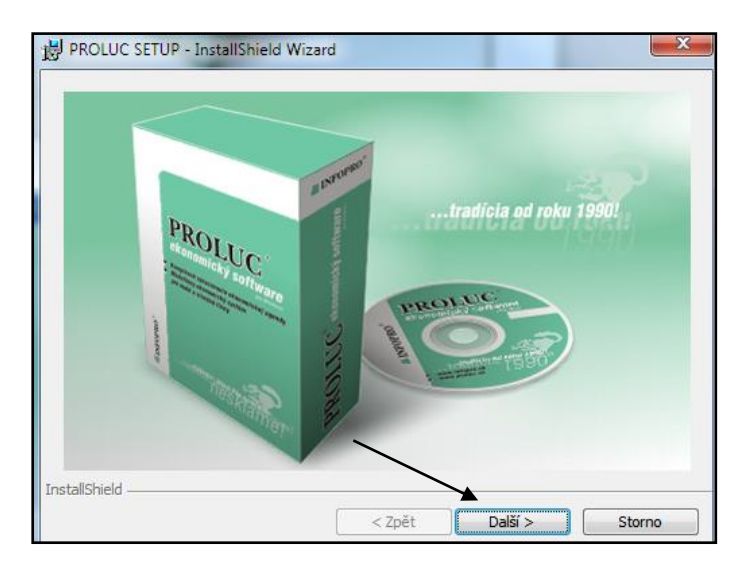

Musíte ponechať zaškrtnuté "**Spustiť program**" ak chcete vykonať kompletnú inštaláciu programu.

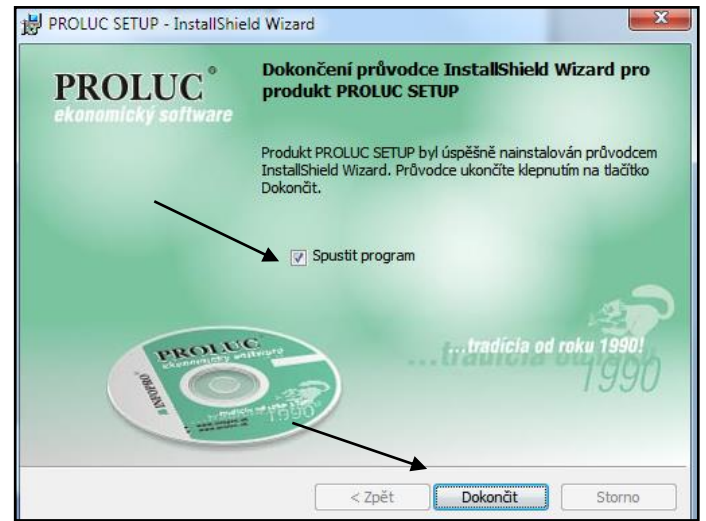

Inštaláciu programu spustíte cez tlačidlo Dokončiť.

Zadáte cieľový disk, a program nájde na zvolenom disku inštalovaný program, predvolí Vám už inštalačné údaje do registračného okna. Stačí ich len potvrdiť – ale pozor !

Ak ste od výrobcu obdržali nové inštalačné údaje ( nová verzia alebo dopĺňate licenciu) zadajte nové inštalačné údaje !

| 🚓 [D:] Inštalácia programu PROLUC [VFP9] |           |  |  |
|------------------------------------------|-----------|--|--|
| Cieľový disk pre inštaláciu C:           |           |  |  |
|                                          |           |  |  |
|                                          |           |  |  |
| Názov majiteľa programu:                 | SKUSKA    |  |  |
| Sériové číslo programu: LB4260           |           |  |  |
| Číslo verzie: 9.80                       |           |  |  |
|                                          |           |  |  |
| Kruc 1:                                  | 58145     |  |  |
| Kľúč 2:                                  | САААААААА |  |  |
| Registruj Inštalovať <u>K</u> ončiť      |           |  |  |
| Informácie: Zadávanie p                  | arametrov |  |  |
|                                          |           |  |  |

Následne zvoliť Registruj a Inštalovať.

## **Riešenie problémov**

#### Chýbajú slovenské znaky v programe a na zostavách.

Predpokladáme nastavené slovenské prostredie operačného systému. V prípade problémov so slovenskými znakmi skontrolujte nasledovné:

#### START - OVLADACIE PANELY - MIESTNE A JAZYKOVÉ NASTAVENIA.

v záložke SPRÁVA musíte mať "Aktuálny jazyk pre programy bez podpory kódovania Unicode" Slovenčinu.

Ak nemáte, zmeňte si to.

| Se Miestne a jazykové nastavenie                                                                                                    |
|----------------------------------------------------------------------------------------------------|
| Formáty         Umiestnenie         Klávesnice a jazyky         Správa           Uvítacia obrazovka a nové používateľské kontá           Zobraziť a skopírovať medzinárodné nastavenia na uvítaciu obrazovku, do systémových kont a nových používateľských kont.                                                                                                    < |
| Jazyky pre programy bez podpory kodovania Unicode<br>Toto nastavenie (miestne nastavenie systému) riadi jazyk, ktorý sa používa<br>pri zobrazovaní textu v programoch bez podpory kódovania Unicode.<br>Aktuálny jazyk pre programy bez podpory kódovania Unicode:<br>Slovenčina (Slovensko)                                                                           |
| Ymeniť miestne nastavenie systému         Čo sú miestne nastavenia systému?                                                                                                    |
| OK Zrušiť Použiť                                                                                                    |

- 1) Užívateľ musí mať pod svojím profilom (na stanici ale aj pri terminálovom prihlásení) nainštalované prostredie pre PROLUC. (vykonáva sa inštalačným programom PROLUC\_SETUP.EXE bez zadania inštalačných údajov).
- 2) Pod svojim profilom musí mať dostupné systémové fonty SK lokalizácii Arial, Curier a dodávané fonty k systému PROLUC Letter Gothic 12. (skontrolujte cez Ovládací panel a Písma.)

### Ručné doplnenie fontov - tlačové zostavy obsahujú hviezdičky

Ak operačný systém neobsahuje naše fonty dodávané k systému PROLUC, program nemusí správne zobrazovať písmená na obrazovke a na tlačových zostavách sú namiesto čísiel znaky \*\*\*\*\*\*\*.\*\*

Na príslušnej stanici otvorte disk, kde je inštalovaný program a následne zložku FONTY.

Potom ručne doinštalujte naše 4 fonty LETTERAT vid obr.

| ARIALNBI.TTF   |    | 14. 7. 2006 11:01 Súbor s písmom T.    |
|----------------|----|----------------------------------------|
| ARIALNI.TTF    |    | 14. 7. 2006 11:01 Súbor s písmom T.    |
| LETTERAT I.TTF |    | 10.10.2000.12/22 Súbor a pírmam T      |
| LETTERAT.TTF   |    | Ukážka                                 |
| LETTERATB.TTF  |    | Tlačiť                                 |
| LETTERATBI.TTF | 9  | Inštalovať                             |
|                | 12 | Převést do Adobe PDF                   |
|                | 1  | Převést do Adobe PDF a poslat e-mailem |
|                |    |                                        |

### Knižnice DLL (inštalácia alebo spustenie)

Ak je problém počas inštalácie alebo spúšťaní systému PROLUC, môže byť problém v prístupu inštalačného programu k súborom typu DLL.

### Inštalácia - riešenie:

- stiahnite si súbor z web stránky link:
- <u>http://www.proluc.sk/stiahnut/kniznice\_fox9.zip</u>
- po stiahnutí súbor rozbaľte a súbory z neho (\*.DLL) nakopírujte do adresára PROLUC\_INSTALL
- adresár PROLUC\_INSTALL nájdete na jednom zo svojich lokálych diskoc (C D E F)
- príklad:

|        | PROLUC_INSTALL                    |     |
|--------|-----------------------------------|-----|
| Share  | View                              |     |
| ▶ This | PC > DATA (E:) > PROLUC_INSTALL > | × ( |
|        |                                   |     |

- •
- následne prejdite do adresára PROLUC\_INSTALL a inštaláciu spustite programom prolodmk9.exe
- príklad

| 🎳 🕨 TI | his PC  DATA (E:)  PROLUC_INSTA | LL >            | × C                | Search PROLUC |
|--------|---------------------------------|-----------------|--------------------|---------------|
|        | Name                            | Date modified   | Туре               | Size          |
|        | 鷆 dli                           | 29.1.2024 15:28 | File folder        |               |
|        | 鷆 upgrprol                      | 29.1.2024 15:28 | File folder        |               |
| es     | INST_WIN.FXP                    | 5.10.2000 7:41  | FXP File           | 1 KB          |
|        | 💐 PROLICO                       | 10.10.2000 7:28 | lcon               | 1 KB          |
|        | 🔊 msvcr71.dll                   | 21.2.2003 3:42  | Application extens | 340 KB        |
| OLA    | S VFP9RENU.DLL                  | 4.11.2005 16:44 | Application extens | 1 160 KB      |
|        | 🔊 vfp9r.dll                     | 4.11.2005 17:13 | Application extens | 4 612 KB      |
|        | 🔊 vfp9t.dll                     | 4.11.2005 17:13 | Application extens | 3 800 KB      |
|        | 🔊 vfp9rcsy.dll                  | 4.11.2005 17:15 | Application extens | 1 172 KB      |
|        | TZA.EXE                         | 25.1.2010 10:19 | Application        | 524 KB        |
|        | inst_win9.FXP                   | 16.4.2010 12:41 | FXP File           | 2 KB          |
|        | 📋 proldir.txt                   | 8.12.2010 10:29 | Text Document      | 1 KB          |
| C:)    |                                 | 15.8.2012 15:40 | Application        | 50 KB         |

- •
- vpíšte inštalačné údaje:

| <b>1</b>                       | [E:] Inštalácia programu PROLUC [VFP9] |
|--------------------------------|----------------------------------------|
| Cieľový                        | disk pre inštaláciu C:                 |
| Názov r<br>Sériové<br>Číslo ve | najiteľa programu:                     |
| Kľúč 1:<br>Kľúč 2:             |                                        |
|                                | Registruj Inštalovať Končiť            |
| Informá                        | ccie: Zadávanie parametrov             |

×

# Inštalácia na mapovaný sieťový disk

Tu popisujeme inštaláciu z pracovnej stanice s Windows 7 na mapovaný sieťový disk.

#### Pred inštaláciou skontrolujte / vykonajte:

- že máte namapovanú cieľovú sieťovú zložku pod nejaké ľubovoľné písmeno
- na sieťovú zložku máte pri inštalácii ale aj potom užívateľ na prácu priradené plné práva

Týmto postupom inštalačný program vykonáva:

- do systému inštaluje knižnice DLL (Microsoft Visual Fox Pro 9.0)
- do systému inštaluje fonty pre PROLUC
- na cieľové miesto (disk) inštaluje kompletný program
- na pracovnej stanici doplní ikonu na spúšťanie programu

## Postup inštalácie (priamy spôsob)

- Spustite inštalačný program **PROLUC\_SETUP.EXE**.
- Postupne potvrdzujte ponuky až sa dostanete na zadávanie inštalačných údajov

[P:] Inštalacia

Cieľový disk pre inštaláciu O:

- Zadajte cieľový disk.
- Ak program ponúkne ďalší riadok, zadajte cieľovú sieťovú cestu zložky, ktorú máte namapovanú nauvedené písmeno.
- Ak po zadaní disku program prejde hneď na majiteľa, pokračujte zápisom údajov a na registráciu.

Po zadaní vlastného inštalačného kľúča, potvrdíte Registruj a zvolíte

na obrázku príklad
 INOVYMICHAL
 Prolucsiet

| Názov majiteľ a progra<br>Sériové číslo program<br>Číslo verzie:                                                                            | imu:                                                                              |
|----------------------------------------------------------------------------------------------------|-----------------------------------------------------------------------------------|
| KFúč 1:<br>KFúč 2:                                                                                                    |                                                                                   |
|                                                                                                    | Registruj [nštalovať Končiť                                                       |
| [P:] Instalácia prog                                                                                                    | ramu PROLUC [VFP9]                                                                |
| Jeľový d <mark>sk pre inštal</mark>                                                                                                    | láciu 0:                                                                          |
| [P:] Inštalácia prog                                                                                                    | ramu PROLUC [VFP9]                                                                |
| Cieľový dsk pre inštal                                                                                                    | láciu 0:                                                                          |
| Nnovym chaľ prolucsi                                                                                                    | et                                                                                |
| E[P:] Instalácia prog                                                                                                    | ramu PROLUC [VFP9]                                                                |
| Cieľový dsk pre inštal                                                                                                    | láciu 0:                                                                          |
| Nnovym chal\prolucsi                                                                                                    | et                                                                                |
| Jázov rhajiteľa progra                                                                                                    | imu: INFOPRO                                                                      |
| Sériové číslo program                                                                                                    | iu: LL3000                                                                        |
| E[P.] Instalácia prog                                                                                                    | ramu PROLUC [VFP9]                                                                |
| Cieľový disk pre inštal                                                                                                    | láciu 0:                                                                          |
| Novymichaľ prolucsi                                                                                                    | et                                                                                |
| lázov majiteľa progra                                                                                                    | mu: INFOPRO                                                                       |
| šériove číslo program                                                                                                    | IU: LL3000                                                                        |
| číslo verzie:                                                                                                    | 9.12                                                                              |
| E[P:] Ini talácia prog<br>Cieľový dísk pre inštal<br>Novym chaľ prolucsi<br>Jázov majiteľa progra<br>Sériové číslo program<br>Sislo verzie: | ramu PROLUC [VFP9]<br>láciu 0:<br>et<br>mu: INFOPRO<br>u: LL3000<br>9.12<br>73013 |

ponuku **Inštalovať**.
obrázok len príklad !

 Po korektnej inštalácii máte pripravenú ikonu na pracovnej ploche.

Poznámka: ak neviete zadať **cieľovú sieťovú cestu**, môžete inštaláciu spustiť aj druhým postupom. Prečítajte nasledujúcu kapitolu.

## Postup inštalácie (pomocný spôsob)

Ak neviete zadať správne cieľovú cestu vykonajte nasledovný postup:

Prehľadajte všetky Vaše lokálne disky (začnite od C, D....) a vyhľadajte vytvorený priečinok s názvom **PROLUC\_INSTALL**.

#### Obr. príklad.

| Zdieľať s 🔻 🛛 Na | páliť    | Nový priečinok |                |                   |
|------------------|----------|----------------|----------------|-------------------|
| Názov            | <u>^</u> |                | Dátum úpravy   | Тур               |
| PROLUC_INSTAL    | LL       |                | 21.8.2014 9:04 | Priečinok súborov |
| 鷆 prolzaloha     |          |                | 8.7.2014 13:32 | Priečinok súborov |

#### Priečinok otvorte a spustite súbor/ program prolodmk9.exe

| Data (D:)         |                                    |                 |  |  |
|-------------------|------------------------------------|-----------------|--|--|
| Nástroje Pomocník |                                    |                 |  |  |
| o knižnice 🔻      | Zdieľať s 🔻 Napáliť Nový priečinok |                 |  |  |
|                   | Názov                              | Dátum úpravy    |  |  |
|                   | \mu dil                            | 21.8.2014 9:04  |  |  |
|                   | 🕌 upgrprol                         | 21.8.2014 9:04  |  |  |
|                   | TZA.EXE                            | 25.1.2010 10:19 |  |  |
|                   | ABC INST_WIN.FXP                   | 5.10.20007:41   |  |  |
|                   | ABC inst_win9.FXP                  | 16.4.2010 12:41 |  |  |
|                   | 🚳 msvcr71.dll                      | 21.2.2003 3:42  |  |  |
|                   | a prol.ico                         | 10.10.20007:28  |  |  |
|                   | 📄 proldir.txt                      | 8.12.201010:29  |  |  |
|                   | ≽ prolodmk9.EXE                    | 15.8.2012 15:40 |  |  |

# Kde potom môžete **zadať priamo mapovaný cieľový disk**. Príklad obr.

| 🏩 [D:] Inštalácia programu     | PROLUC [VFP9]       | X              |
|--------------------------------|---------------------|----------------|
| Cieľový disk pre inštaláciu T: |                     |                |
|                                |                     |                |
|                                |                     |                |
| Názov majiteľa programu:       |                     |                |
| Sériové číslo programu:        |                     |                |
| Číslo verzie:                  |                     |                |
|                                |                     |                |
| Kľúč 1:                        |                     | _              |
| Kľúč 2:                        |                     |                |
| Re                             | gistruj [nštalovať] | <u>K</u> ončiť |

## Prenos programu na nové PC

#### Prenos programu PROLUC na nové pc/notebook

Ak plánujete "preniest" program a dáta zo starého PC na nový, doporučujeme Vám **preniesť kompletne celý program**, čím zachováte 100% vernú kópiu programu so všetkými dátami a aj nastaveniami v programe.

#### 1. Prekopírovanie na externý USB/HDD disk

Na "starom" PC, na niektorom z lokálnych diskov nájdite adresár PROL. (písmeno disku nájdete aj tak, že na pôvodnom PC spustíte program, kde v prihlasovacej maske máte údaj uvedený "Inštal. na disku:...) Kompletne celý adresár PROL skopírujte na externý USB/HDD disk.

#### 2. Skopírovanie adresára na nový PC

Na lokálny disk nového PC, potom z tohto externého disku skopírujte celý adresár PROL.

#### 3. Inštalovanie programu.

Obvyklým spôsobom inštalujte program na novom PC - spustením inštalačného programu PROLUC\_SETUP.EXE. Po zadaní správneho cieľového disku, Vám program automaticky ponúkne - vloží inštalačné údaje (teda ich nemusíte mať k dispozícii).

Inštalačný program PROLUC\_SETUP.EXE získate stiahnutím z web stránky Link na inštalačný program verzie 9.xx: http://www.proluc.sk/stiahnut/aktualizacia/stiah\_prav\_fox9.htm

Poznámka: - inštaláciou sa do systému doinštaluje prostredie Microsoft Visual FoxPro, fonty pre PROLUC a vytvorí sa ikona na spustenie programu.

#### 4.Spustenie programu.

Program spustíte vytvorenou ikonou na pracovnej ploche a môžete pokračovať v práci.

V prípade otázok, nejasností, kontaktujte nás na infopro@infopro.sk

# Zmena/výmena dátového servera.

### Premiestnenie programu PROLUC na iný server.

#### Doporučený postup.

- Zrušiť pôvodné mapovanie pripojenej sieťovej jednotky na používaných pracovných staniciach a zmazať používané ikony, ktorými sa spúšťal program PROLUC.
- Tvrdo prekopírujete celý adresár PROL na nový počítač server, do pripravenej zdieľanej zložky.
- Na pracovných staniciach vytvoríte nové mapovanie, pripojenie sieťovej jednotky (pozn.: ak otvoríte mapovaný disk, musíte vidieť adresár PROL).
- Spravíte ručne odkaz programu súboru PROL.EXE na pracovnú plochu na jednotlivých pracovných staniciach (súbor je v zložke DISK \ PROL \ PROGFOX9 ).

#### Kontrola správneho mapovania sieťovej zložky:

Ak na pracovnej stanici otvoríte písmeno sieťového disku, musíte vidieť adresár PROL.

# Zrýchlené spúšťanie programu ikonou

Toto nastavenie doporučujeme vykonávať len skúsenejším užívateľom PC.

- Zrýchlené spúšťanie programu ušetrí užívateľovi vypisovanie prihlasovacieho kódu do programu.
- Ak je v systéme PROLUC nastavený kód bez priradeného hesla, program sa automaticky spustí.
- Ak je ale v systéme PROLUC ku kódu nastavené aj heslo, užívateľ pri vstupe musí ku kódu zadať aj "neviditeľne" heslo.

Nastavenie sa vykonáva priamo na pracovnej ploche.

Zo základnej ikony programu si vytvorte odkaz-kópiu na pracovnej ploche. Až v nej vykonávajte úpravy. Základná ikona – jej vlastnosti sa inštaláciami vždy prepisuje.

| 🍸 PROLUC C – vlastnosti   |          |                      |                                        |  |  |
|---------------------------|----------|----------------------|----------------------------------------|--|--|
| Zabezpečenie<br>Všeobecné |          | Podrobnosti<br>Odkaz | Predchádzajúce verzie<br>Kompatibilita |  |  |
| PI                        | PROLUC C |                      |                                        |  |  |
| Typ cieľa:                | Apliká   | cia                  |                                        |  |  |
| Umiestnenie<br>cieľa:     | PROG     | FOX9                 |                                        |  |  |
| Ciel':                    | C:\pro   | l\PROGFOX9\¢         | prol.exe em                            |  |  |
| Začať v<br>priečinku:     | C:\pro   | I\PROGFOX9           |                                        |  |  |
| Klávesová<br>skratka:     | Žiadn    | у                    |                                        |  |  |
| Spustit':                 | Norma    | álne okno            |                                        |  |  |
| Komentár:                 |          |                      |                                        |  |  |
| Otvorit' umies            | tnenie s | úboru                | Zmenit'ikonu<br>Spresnit               |  |  |
|                           |          |                      |                                        |  |  |

V kópii spúšťacej ikony myšou cez pravé tlačidlo zvoľte ponuku **Vlastnosti** a záložku **Odkaz.** Kde do riadku "Cieľ" za text "…prol.exe" vložte jednu medzeru a zapíšte prihlasovací kód užívateľa. Príklad na obrázku.

Vytvorené :INFOPRO s.r.o.Aktualizované:29. januára 2024